### Submitting Royal STaC Table Fees

All Royal STaC payments must be made by credit or debit card, through PayPal, using a link on the New England Bridge Conference (D25) home page website. You do not need a PayPal account. You will no longer have to mail in checks for table fees. This new payment method is easier and more convenient for the club owner and District 25. Your table fees can be paid quickly and easily using the following instructions.

# Please note if you are paying for more than one club you MUST ENTER SEPARATE PAYMENTS FOR EACH CLUB.

The cost is \$5.25 per table (\$2.62 per half table) for all clubs, except, for the clubs in Unit 126, Connecticut, where the Unit will pay the fees to the district directly, so these clubs will not have to pay anything for participation in the STaC.

Go to the District 25 website by clicking this link – <u>www.nebridge.org</u>. Find the link

Pay Your Royal STaC Table Fees Here and complete the online form.

A sample of the payment form is shown below. When you have completed entering the required information, please click the "Submit" button at the bottom of the form.

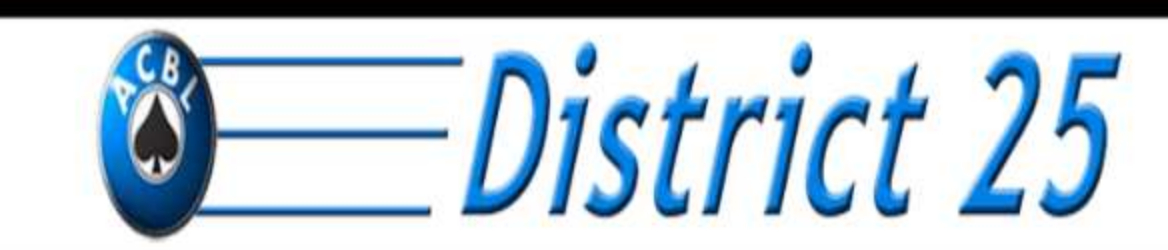

NEW ENGLAND BRIDGE CONFERENCE - AMERICAN CONTRACT BRIDGE LEAGUE - DISTRICT 25

## **Royal STaC Sanction Fee Payment**

Pay your Royal STaC sanction fee for games Aug 21 - 27, 2023

Email\*

Valid email

This form is collecting emails. Change settings

Club Name\*

Short answer text

Club Number\*

Enter your ACBL club number.

Short answer text

| Club Manager *                                                                                                    |            |
|----------------------------------------------------------------------------------------------------|------------|
| Your name                                                                                                    |            |
|                                                                                                    |            |
| Phone Number *                                                                                                    |            |
| Your phone number                                                                                                    |            |
|                                                                                                    |            |
| Table Count *<br>Total number of tables that participated in the Royal STaC.<br>20.5                                                                                                    |            |
| Total Sanction Fee Due District 25 *<br>Multiply the table count by the sanction fee of \$5.25 per table.<br>You MUST include the "\$" in the amount being paid or the<br>payment will not be recognized - e.g. \$52.50. |            |
| \$107.62                                                                                                    |            |
| A copy of your responses will be emailed to the address you provided.                                                                                                    |            |
| Submit                                                                                                    | Clear form |

After clicking the "Submit" button you will see this confirmation screen displayed.

Your payment is not yet complete. You must click on the link to be taken to the PayPal payment form.

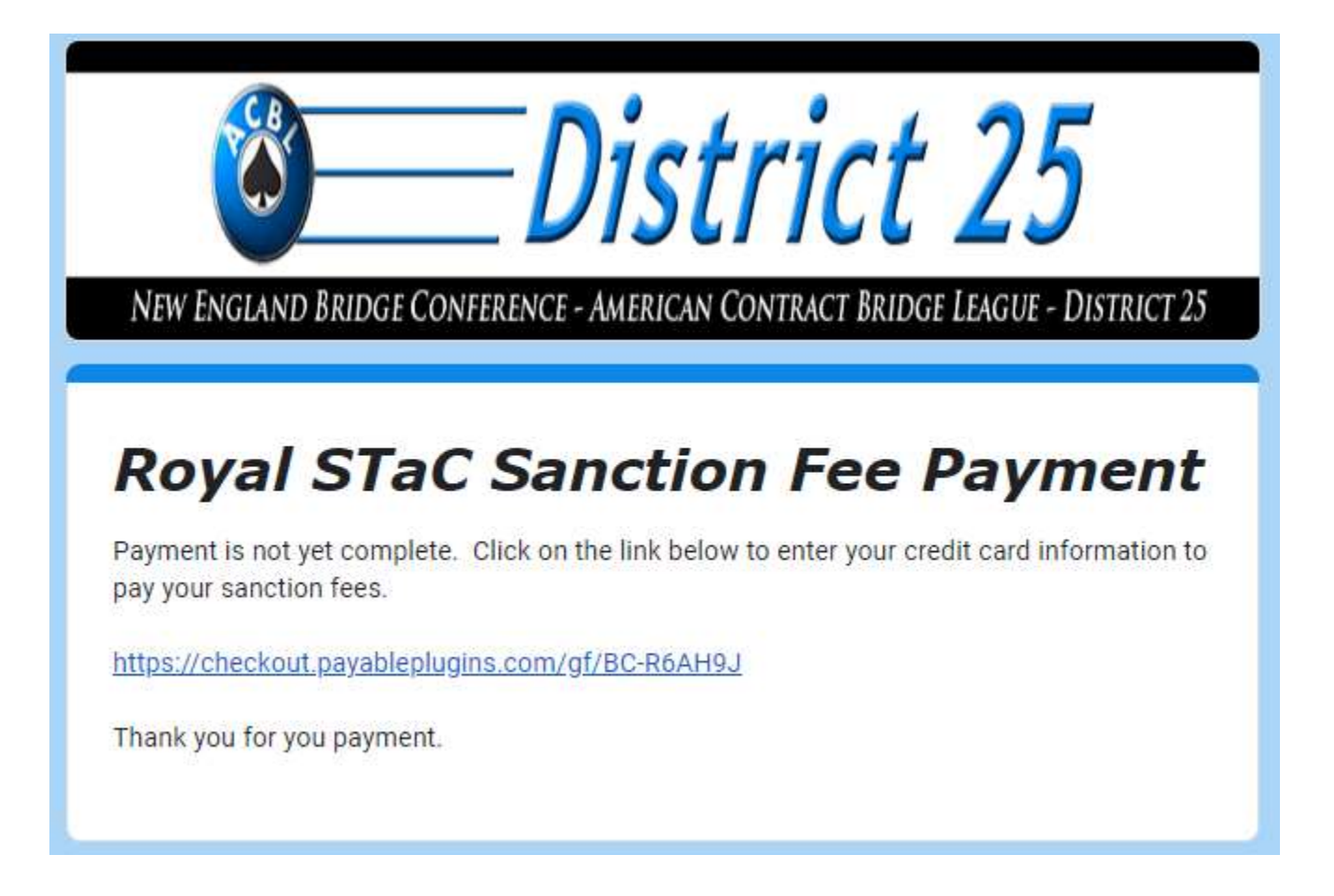

#### PayPal Payment Screen

Enter your credit card information and click on the "Pay with Card" button below. You will receive an email receipt for your payment.

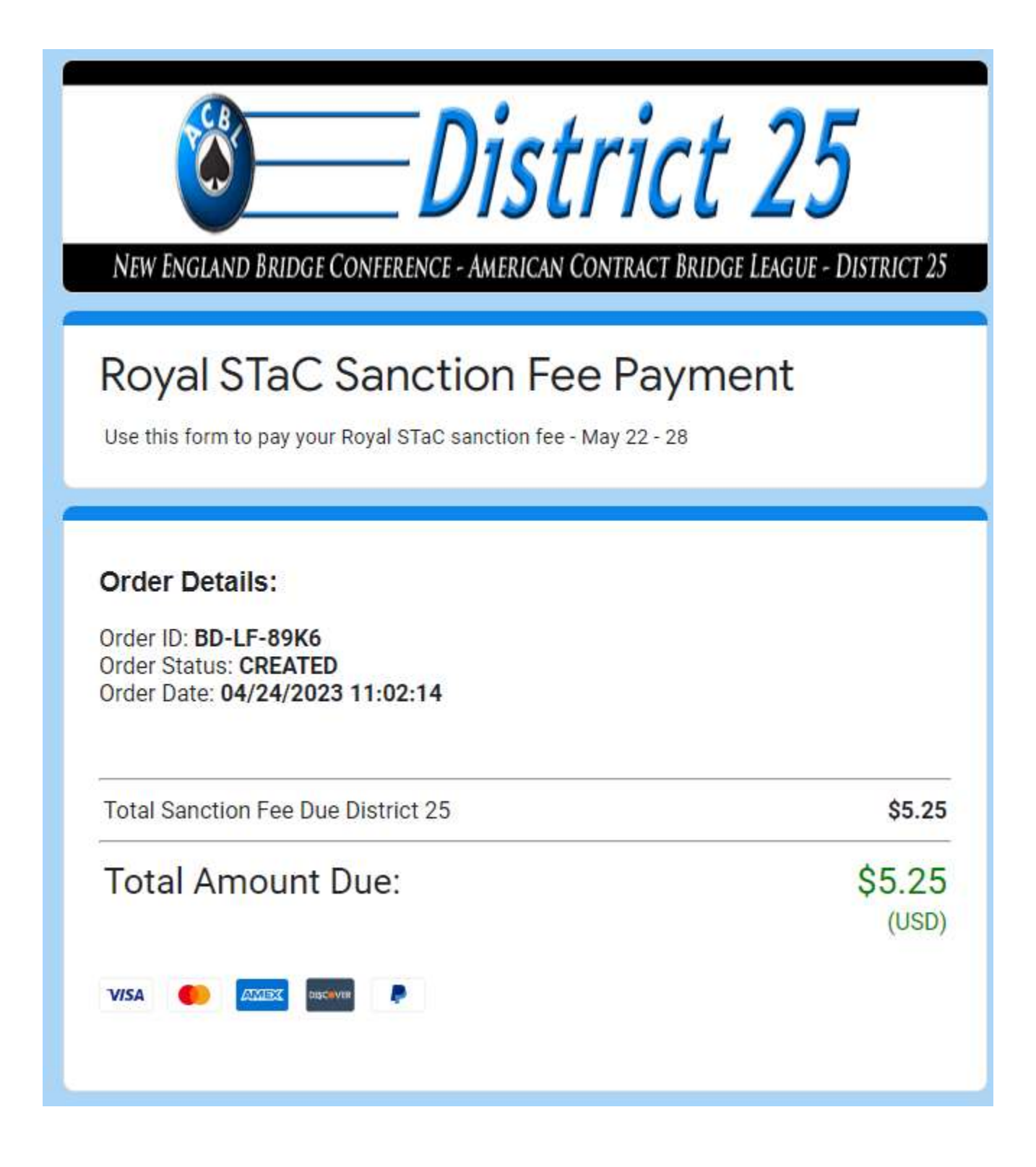

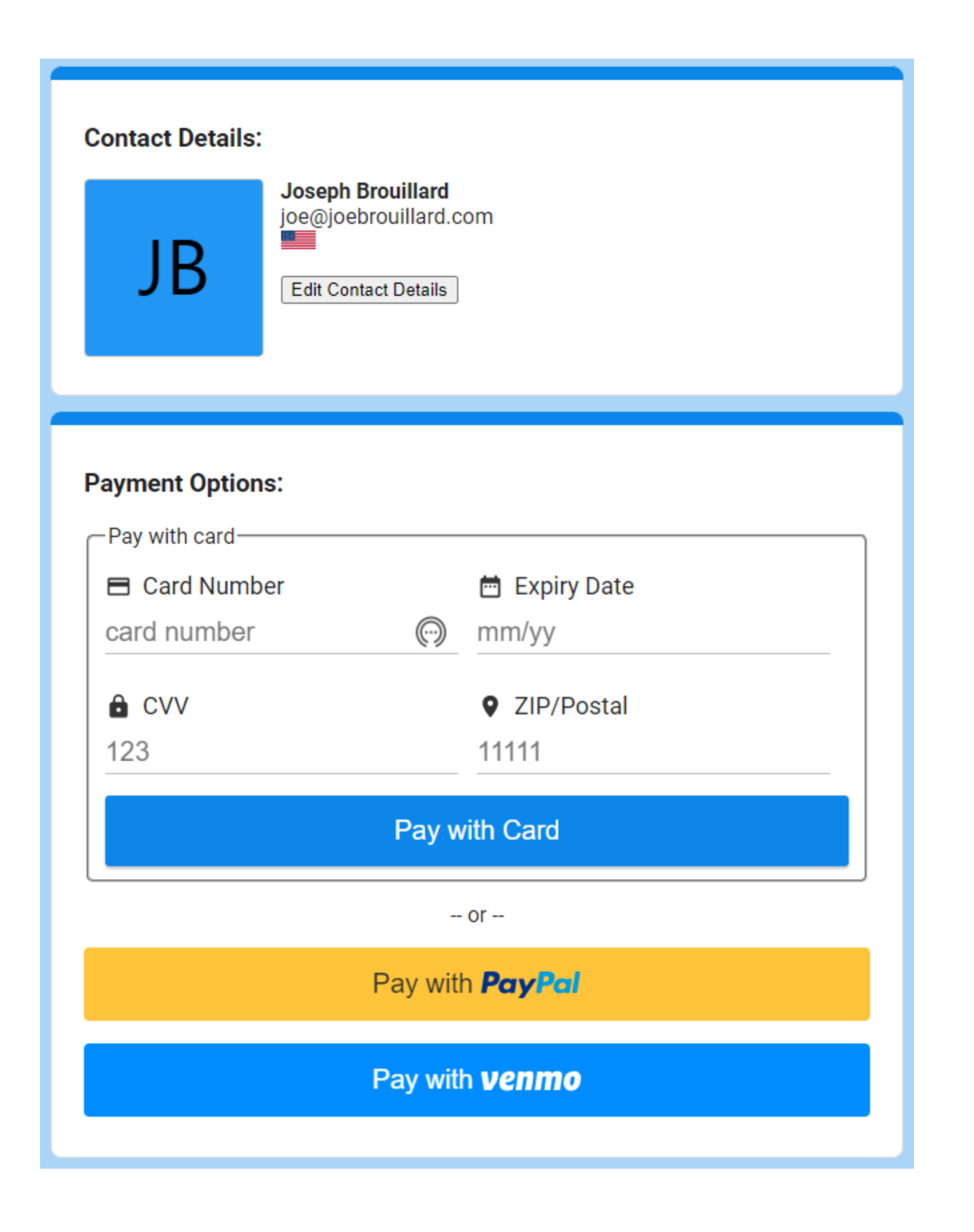

#### **PayPal Payment Confirmation Screen**

You will see the following payment confirmation when your credit card has been processed and payment accepted. You will also receive an email to confirm your payment.

#### Print a copy of the confirmation screen for your records.

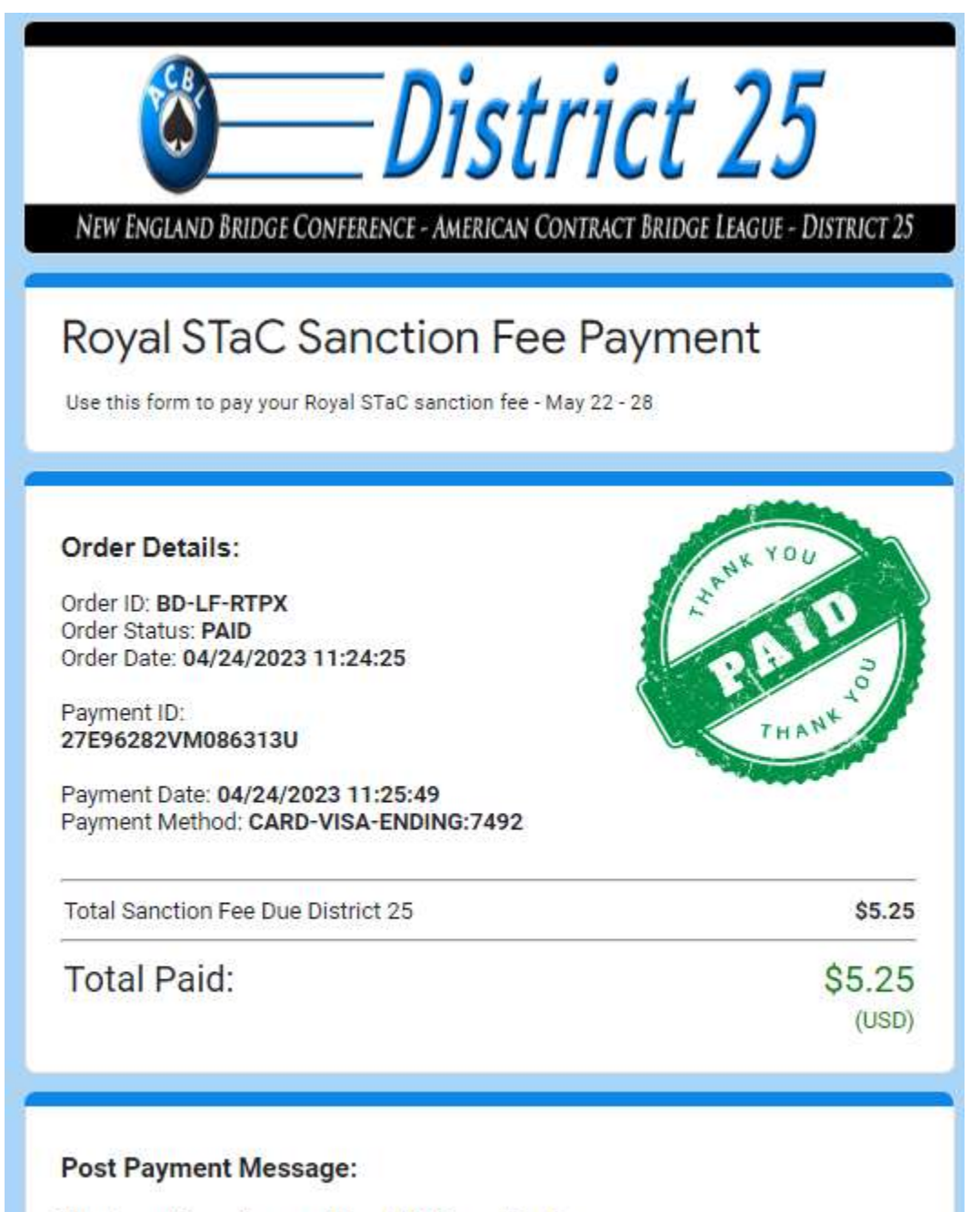

Thank you for paying your Royal STaC sanction fee.

A receipt has been sent to your email address. You can also print a copy of this screen for your records.